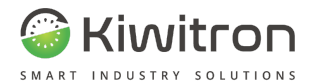

# KiwiCall+

## X006970

## Manuale

## Installazione Uso e Manutenzione

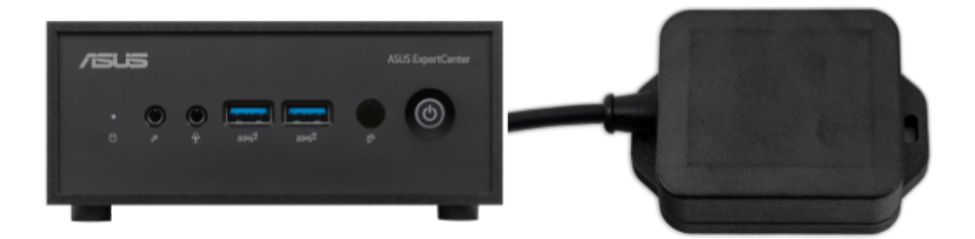

IT - KiwiCall+ - X006970

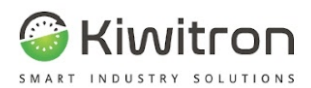

Noi

#### Dichiarazione di Conformità - (DdC)

| Fabbricante:                                                                          | Kiwitron S.R.L.                           | Kiwitron S.R.L.                                     |                           |  |
|---------------------------------------------------------------------------------------|-------------------------------------------|-----------------------------------------------------|---------------------------|--|
| Indirizzo:                                                                            | Via Vizzano 44, 400<br>Sasso Marconi (BO) | Via Vizzano 44, 40037<br>Sasso Marconi (BO) - Italy |                           |  |
| Dichiariamo che la DdC                                                                | è rilasciata sotto la nostra unic         | a responsabilità ed è lega                          | ata al seguente prodotto: |  |
|                                                                                       | KiwiCall X001520                          | ), X001530, X001540;                                |                           |  |
| Oggetto della dichiarazio                                                             | one:                                      |                                                     |                           |  |
| Dispositivo per chiamata                                                              | carrelli su linee di produzione           |                                                     |                           |  |
| L'oggetto della dichiarazione su descritto è in conformità con le seguenti direttive: |                                           |                                                     |                           |  |
| Direttiva Compatibilità Elettromagnetica 2014/30/UE                                   |                                           |                                                     |                           |  |
| Direttiva RED 2014/53/EU                                                              |                                           |                                                     |                           |  |
| e quindi conforme alle seguenti norme / standard:                                     |                                           |                                                     |                           |  |
| UNI EN 12895:2019 Carrelli industriali - Compatibilità elettromagnetica               |                                           |                                                     |                           |  |
| e relative norme / standard ETSI                                                      |                                           |                                                     |                           |  |
| Luogo: Sass                                                                           | so Marconi (BO) - Italy                   | Valido dal:                                         | 28/12/2022                |  |

Ultimo aggiornamento: 03/08/2023

Persona autorizzata a costituire il fascicolo tecnico:

Daniele Parazza

Rappresentante legale: Andrea Filippini

if Para

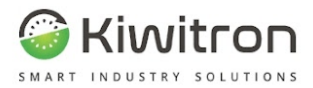

#### UKCA Declaration of Conformity - (DoC)

We

| Manufacturer: | Kiwitron S.R.L.                                     |  |
|---------------|-----------------------------------------------------|--|
| Address:      | Via Vizzano 44, 40037<br>Sasso Marconi (BO) - Italy |  |
|               |                                                     |  |

Declare that the DoC is issued under our sole responsibility and belongs to the following product:

KiwiCall X001520, X001530, X001540;

Object of the declaration:

Device for truck request on production lines

The subject of the above declaration is in accordance with the following rules:

Statutory Instruments: S.I. 2016:1091

Statutory Instruments: S.I. 2017:1206

and therefore complies with the following norms / standards:

UNI EN 12895:2019 Industrial trucks - Electromagnetic compatibility

and related standards / ETSI standards

Place: Sasso Marconi (BO) - Italy

Valid from: 12/28/2022

Last update: 08/03/2023

Person authorized to compile the technical file: Daniele Parazza

Legal representative: Andrea Filippini

AP

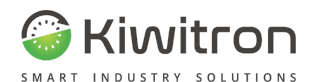

## INDICE

| INDICE                                              | 4  |
|-----------------------------------------------------|----|
| REVISIONI                                           | 6  |
| SCOPO E CAMPO DI APPLICAZIONE                       | 7  |
| LEGENDA                                             | 7  |
| ISTRUZIONI PER LA SICUREZZA E AVVERTENZE            | 8  |
| Avvertenze sull'emissione di onde radio             | 9  |
| Destinazione d'uso                                  | 10 |
| Uso non consentito                                  | 10 |
| Valutazione dei rischi                              | 10 |
| Esclusione di responsabilità                        | 11 |
| Assistenza tecnica e garanzia del fabbricante       | 12 |
| DESCRIZIONE GENERALE                                | 14 |
| Glossario                                           | 15 |
| Descrizione del sistema                             | 16 |
| Panoramica del sistema                              | 17 |
| Mini PC (G007791)                                   | 17 |
| Trasmettitore (X001520)                             | 20 |
| Accessori                                           | 21 |
| Alimentatore da 65 W (compreso nel Mini PC G007791) | 21 |
| Cavo di rete (C002800)                              | 21 |
| Cavo USB - USB C (C002420)                          | 21 |
| Funzionalità del sistema                            | 22 |
| Dati tecnici                                        | 24 |
| Dati tecnici Mini PC (G007791)                      | 24 |
| Dati tecnici trasmettitore (X001520)                | 25 |
| INSTALLAZIONE                                       | 26 |
| Zona di installazione KiwiCall+                     | 27 |
| Connessioni                                         | 27 |
|                                                     |    |

X0697\_MAN001\_03\_IT IT - KiwiCall+ - X006970 pag. 4/ 51

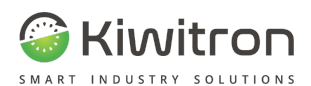

| Configurazione di rete                               | 30 |
|------------------------------------------------------|----|
| (Opzionale) Personalizzare la configurazione di rete | 31 |
| Installazione KiwiCall Carrello (ricevitore)         | 34 |
| Verifica FW KiwiCall Carrello                        | 34 |
| USO E MANUTENZIONE                                   | 35 |
| Applicazione                                         | 36 |
| Primo accesso                                        | 37 |
| Configurazione gruppi                                | 38 |
| Configurazione ricevitori                            | 40 |
| Configurazione missioni                              | 42 |
| Inviare una missione                                 | 44 |
| Ricevere una risposta                                | 45 |
| Verifica corretta installazione                      | 46 |
| Segnalazioni visive                                  | 47 |
| Manutenzione                                         | 48 |
| Cosa fare se                                         | 49 |

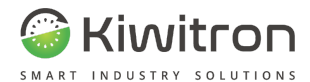

## REVISIONI

| Versione | Commenti                                                               | Capitoli modificati                                                      |  |
|----------|------------------------------------------------------------------------|--------------------------------------------------------------------------|--|
| 00       | Prima emissione                                                        | Tutti                                                                    |  |
| 01       | Revisione generale per<br>aggiornamento dei<br>componenti del sistema. | Tutti                                                                    |  |
| 02       | Aggiornamento codici e<br>componenti del sistema.                      | Panoramica del<br>sistema, Accessori,<br>Dati tecnici,<br>Installazione. |  |
| 03       | Revisione generale per<br>rebrand dispositivi.                         | Tutti                                                                    |  |

Tab.1 - Revisioni del documento

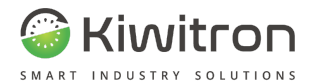

## SCOPO E CAMPO DI APPLICAZIONE

| UTILIZZATORI | Installatore.<br>Operatore dei mezzi su cui è installato.<br>Personale Qualificato abilitato alla manutenzione<br>del sistema.                                                                                                    |  |  |  |
|--------------|----------------------------------------------------------------------------------------------------|--|--|--|
| SCOPO        | <ul> <li>Fornire informazioni necessarie per:</li> <li>&gt; La corretta installazione del sistema;</li> <li>&gt; La corretta sensibilizzazione degli operatori ai problemi di sicurezza;</li> <li>&gt; L'utilizzo del sistema in condizioni di sicurezza.</li> </ul> |  |  |  |

Tab.2 - Scopo e campo di applicazione

## LEGENDA

| Ţ          | Avvertenza/Attenzione - Importanti informazioni di<br>sicurezza |  |  |
|------------|-----------------------------------------------------------------|--|--|
| í          | Informazioni e suggerimenti generali                            |  |  |
| $\bigcirc$ | DIVIETO: Operazioni o azioni NON consentite.                    |  |  |

Tab.3 - Legenda

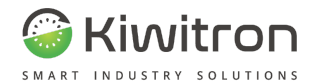

## ISTRUZIONI PER LA SICUREZZA E AVVERTENZE

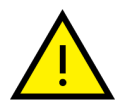

La gestione del sistema deve essere affidata a personale opportunamente formato e qualificato.

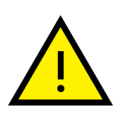

Prima di installare e mettere in funzione il sistema leggere attentamente e comprendere il presente manuale per evitare di danneggiare il prodotto e di mettere a rischio la propria sicurezza.

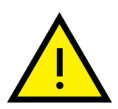

Le informazioni tecniche contenute nel presente documento sono fornite solo a titolo informativo e non costituiscono un impegno contrattuale.

Kiwitron s.r.l. si riserva il diritto di effettuare qualsiasi modifica grafica o funzionale ai dispositivi e/o ai software senza alcun preavviso.

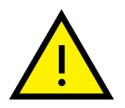

Il sistema KiwiCall+ **DEVE** essere installato nel rispetto delle norme generali di sicurezza.

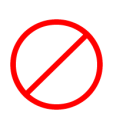

Non utilizzare il sistema in presenza di gas o fumi infiammabili, nelle vicinanze di stazioni di rifornimento, depositi di carburante, impianti chimici o durante operazioni di brillamento. **Evitare qualsiasi atmosfera potenzialmente esplosiva.** 

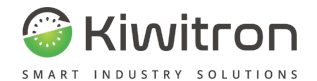

# Avvertenze sull'emissione di onde radio

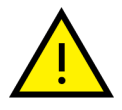

Il sistema riceve ed emette onde radio.

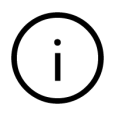

La potenza massima irradiata dal sistema è al disotto delle soglie imposte dalle normative.

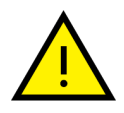

Si possono generare delle interferenze se utilizzato in vicinanza di apparecchi come TV, radio, computer o qualsiasi apparecchiatura elettrica e/o elettronica non schermata.

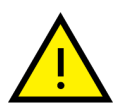

Osservare le restrizioni imposte sull'uso di apparati elettronici se il mezzo sul quale il sistema è installato viene utilizzato:

- In ospedale o altre strutture sanitarie.
- Nei pressi di un aeroporto.

In tutte le aree dove sono presenti restrizioni imposte dovute all'uso di apparati elettronici.

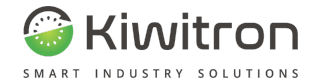

## Destinazione d'uso

Il sistema KiwiCall+ è concepito per l'uso all'interno di magazzini/aree di carico e scarico merci.

## Uso non consentito

Ogni uso del sistema KiwiCall+ non espressamente descritto nel presente manuale non è consentito.

## Valutazione dei rischi

Risulta a carico del gestore l'obbligo di effettuare un'analisi ambientale dei rischi prima di effettuare l'installazione.

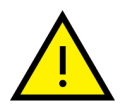

Durante la fase di installazione è assolutamente necessaric fare in modo che un eventuale malfunzionamento del sistema non comprometta né la sicurezza né la produttività degli operatori e dello stabilimento.

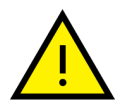

È fondamentale valutare la situazione in cui il sistema dovesse funzionare in modo anomalo.

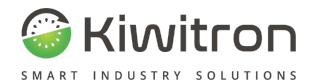

## Esclusione di responsabilità

**Kiwitron s.r.l.** si ritiene sollevata da eventuali responsabilità per danni causati da:

- Uso improprio del sistema.
- Uso da parte di personale non qualificato e/o addestrato.
- Installazione non corretta.
- Difetti di alimentazione.
- Inadeguata manutenzione.
- Modifiche o interventi non autorizzati.
- Manovre errate.
- Utilizzo di ricambi non originali.
- Utilizzo di accessori non previsti o non autorizzati per iscritto.
- Inosservanza totale o parziale delle istruzioni.
- Eventi eccezionali.
- Non conformemente alla normativa e legislazione attualmente vigente nel paese d'installazione.

Kiwitron s.r.l. si ritiene sollevata da eventuali responsabilità nel caso di installazione del sistema KiwiCall+ su mezzi abilitati anche alla circolazione su strade pubbliche.

In questo caso la responsabilità è del gestore decidere di installare e utilizzare il sistema sul mezzo.

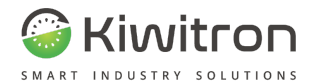

## Assistenza tecnica e garanzia del fabbricante

#### ASSISTENZA TECNICA

In caso di guasti, contattare il servizio di assistenza tecnica Kiwitron.

Kiwitron s.r.l. Servizio assistenza clienti Tel. +39 051 1889 3470 Mail: support@kiwitron.it

web site: www.kiwitron.it

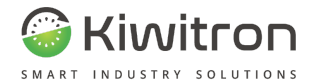

#### GARANZIA

**Kiwitron s.r.l**. in quanto costruttore del sistema KiwiCall+ riconosce un periodo di garanzia di un anno sul sistema KiwiCall+.

Il periodo decorre dalla data riportata sul DDT emesso da Kiwitron.

La garanzia non è applicabile a seguito di rotture e/o difetti causati da:

- Uso improprio del sistema.
- Uso da parte di personale non qualificato e/o addestrato.
- Installazione non corretta.
- Difetti di alimentazione.
- Inadeguata manutenzione.
- Modifiche o interventi non autorizzati.

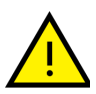

- Manovre errate.
- Utilizzo di ricambi non originali.
- Utilizzo di accessori non previsti o non autorizzati per iscritto
- Inosservanza totale o parziale delle istruzioni
- Eventi eccezionali
- Non conformemente alla normativa e legislazione attualmente vigente nel paese d'installazione.

La garanzia non si estende alle parti che si logorano in seguito al normale utilizzo quali cavi e connettori elettrici.

Fare riferimento alla documentazione di vendita per conoscere tutti i termini contrattuali di garanzia.

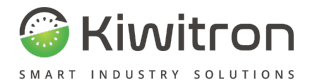

# DESCRIZIONE GENERALE

X0697\_MAN001\_03\_IT IT - KiwiCall+ - X006970 pag. 14/ 51

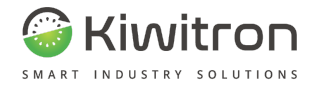

## Glossario

| Termine   | Definizione                                                                                                    |  |  |
|-----------|----------------------------------------------------------------------------------------------------|--|--|
| KiwiCall+ | Sistema dotato di pulsanti di chiamata in grado di<br>inviare una richiesta di carico/scarico; facilita la<br>comunicazione tra operatori e carrellisti, elimina i<br>tempi morti nel ciclo produttivo. |  |  |

Tab.4 - Glossario

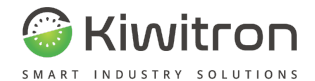

## Descrizione del sistema

KiwiCall+ è un sistema per chiamata carrelli su linee di produzione.

KiwiCall+ prevede l'utilizzo di:

- un sistema rice-trasmettitore da installare nella rete aziendale: il sistema consiste in un Mini PC connesso ad un trasmettitore;
- un Tablet o PC (<u>NON fornito nel Kit</u>): il sistema si collega all'applicazione e trasmette fino a 7 messaggi personalizzabili;
- un sistema KeyTouch + KiwiCall Carrello (<u>NON fornito nel Kit</u>): installato sul veicolo, riceve la richiesta proveniente dal Tablet o PC e la visualizza sul display del KeyTouch.

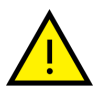

Le immagini contenute in questo manuale sono fornite a scopo illustrativo e possono rappresentare il prodotto nelle sue versioni precedenti o nella sua forma originale. Si prega di notare che il prodotto è soggetto a miglioramenti, modifiche o aggiornamenti senza preavviso.

Le immagini presentate potrebbero non corrispondere esattamente al prodotto attualmente disponibile sul mercato.

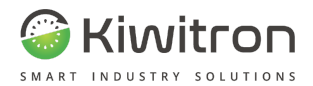

### Panoramica del sistema

### Mini PC (G007791)

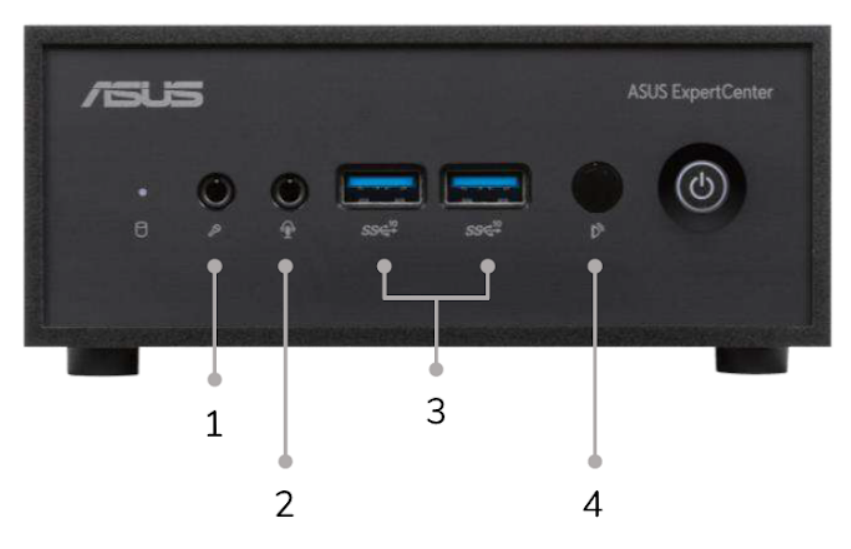

Fig.1 - Mini PC - Vista anteriore

### Descrizione

| 1 | Mic (Utilizzo non previsto per KiwiCall+).                                      |  |  |
|---|---------------------------------------------------------------------------------|--|--|
| 2 | Audio Jack (Utilizzo non previsto per KiwiCall+).                               |  |  |
| 3 | 2 x USB 3.2 Gen2. Connettore predisposto per il collegamento del trasmettitore. |  |  |
| 4 | Infrared Receiver (Utilizzo non previsto per KiwiCall+).                        |  |  |
|   |                                                                                 |  |  |

Tab.5 - Mini PC - Vista anteriore

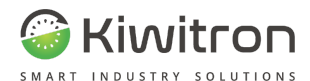

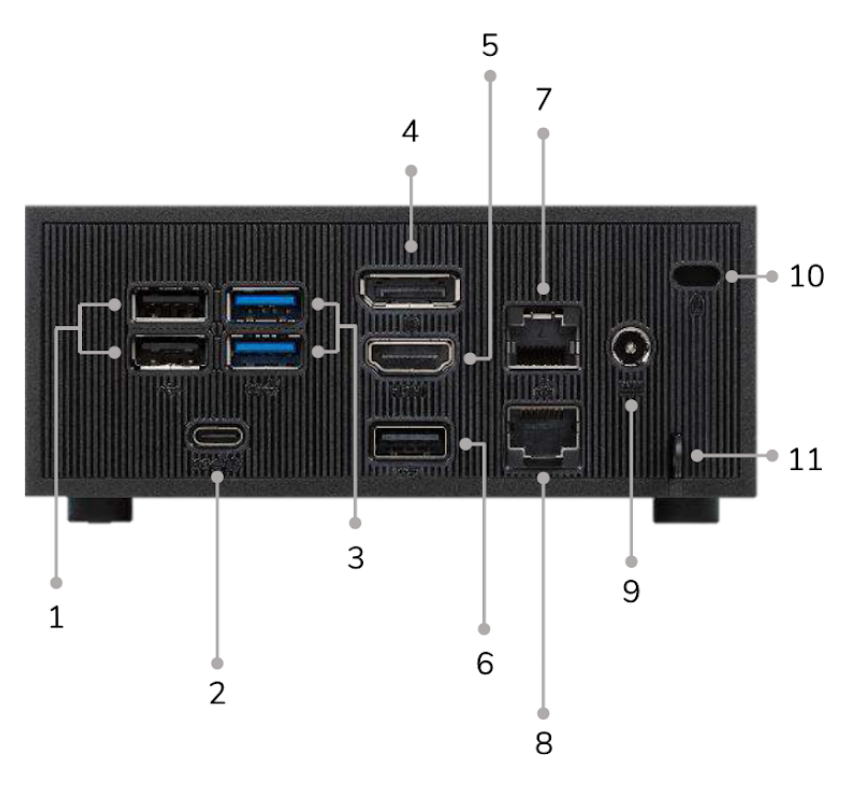

Fig.2 - Mini PC - Vista posteriore

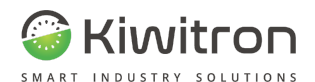

| Descrizione                        |                                                                                          |  |  |
|------------------------------------|------------------------------------------------------------------------------------------|--|--|
| 1                                  | 2 x USB 2.0. Connettore predisposto per il collegamento del trasmettitore.               |  |  |
| 2                                  | Porta configurabile. Utilizzo non previsto per KiwiCall+.                                |  |  |
| 3                                  | 2 x USB 3.2 Gen1. Connettore predisposto per il collegamento del trasmettitore.          |  |  |
| 4                                  | DP 1.4. Utilizzo non previsto per KiwiCall+.                                             |  |  |
| 5                                  | HDMI. Utilizzo non previsto per KiwiCall+.                                               |  |  |
| 6                                  | USB 2.0. Connettore predisposto per il collegamento del trasmettitore.                   |  |  |
| 7                                  | 2.5G RJ45 LAN. Connettore predisposto per il collegamento del trasmettitore.             |  |  |
| 8                                  | 2.5G RJ45 LAN (Opzionale). Connettore predisposto per il collegamento del trasmettitore. |  |  |
| 9                                  | DC-in. Connettore di alimentazione.                                                      |  |  |
| 10                                 | Kensington Lock. Utilizzo non previsto per KiwiCall+.                                    |  |  |
| 11                                 | Pad - Lock. Utilizzo non previsto per KiwiCall+.                                         |  |  |
| Tab.6 - Mini PC - Vista posteriore |                                                                                          |  |  |

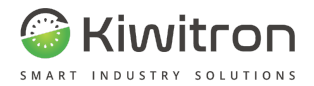

### Trasmettitore (X001520)

Il trasmettitore è dotato di una porta USB-C per la connessione al Mini PC.

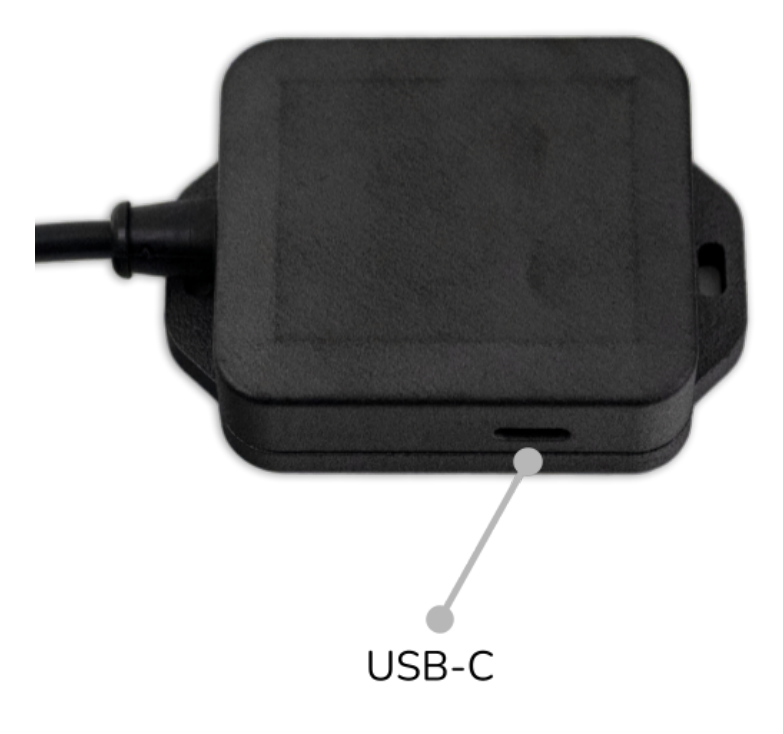

Fig.3 - Trasmettitore

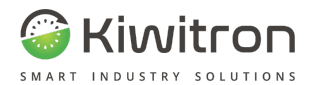

### Accessori

Alimentatore da 65 W (compreso nel Mini PC G007791)

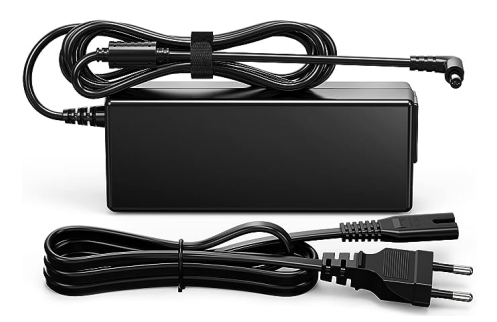

Fig.4- Alimentatore

Cavo di rete (C002800) Cavo USB - USB C (C002420)

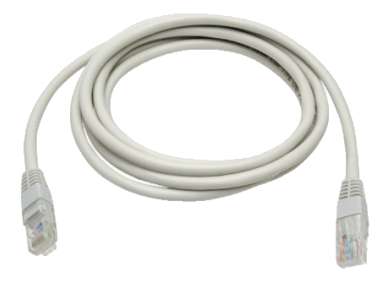

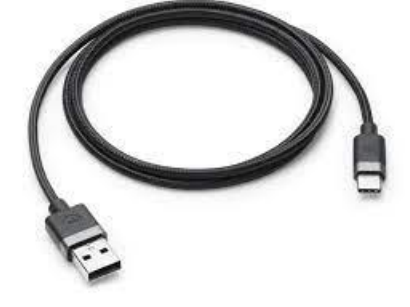

Fig.5- Cavo di rete

Fig.6- Cavo USB - USB-C

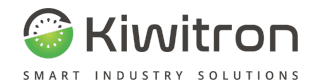

## Funzionalità del sistema

KiwiCall+ svolge la seguente funzione:

| Funzione                                    | Descrizione                                                                                                    |  |
|---------------------------------------------|----------------------------------------------------------------------------------------------------|--|
| Chiamata carrelli su<br>linea di produzione | Tramite il Tablet o il PC viene trasmesso il<br>messaggio; KiwiCall Carrello, installato sul<br>veicolo, riceve la richiesta e la visualizza<br>sull'interfaccia operatore (Key). |  |

Tab.7 - Funzionalità sistema

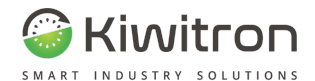

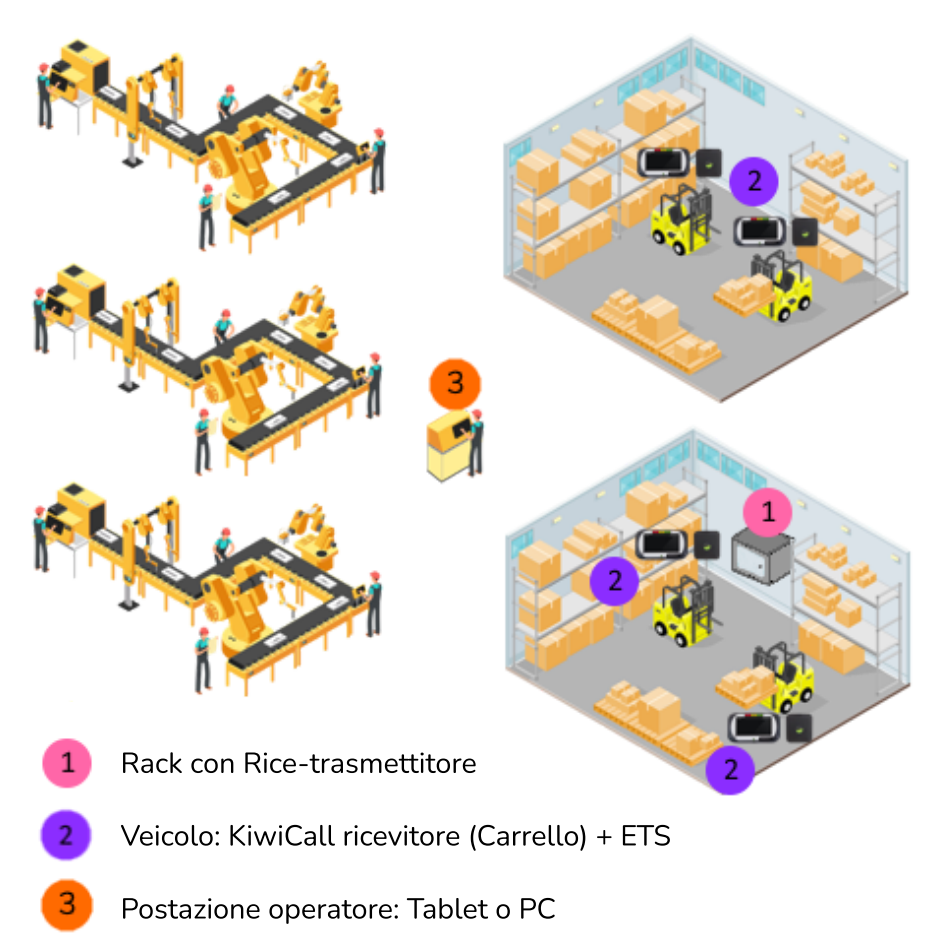

Fig.7- Esempio di applicazione dispositivi KiwiCall+

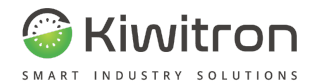

## Dati tecnici

| Dati tecnici Mini PC (G007791) |                           |                          |          |
|--------------------------------|---------------------------|--------------------------|----------|
| Specifiche meccaniche          |                           |                          |          |
| Dimensioni                     | 128 x 132 x 58 mm         | Peso                     | 1000 g   |
| Specifiche elettriche          |                           |                          |          |
| Tensione in<br>ingresso        | da 100 V CA a 240 V<br>CA | Frequenza di<br>ingresso | 50/60 Hz |
| Interfacce                     |                           |                          |          |
| Bluetooth                      |                           |                          |          |
| Ethernet LAN                   |                           |                          |          |
| USB                            |                           |                          |          |
|                                |                           |                          |          |

Tab.8 - Dati tecnici Mini PC

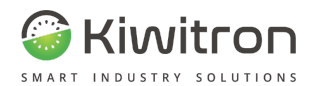

| Dati tecnici trasmettitore (X001520)       |                   |                   |  |  |  |
|--------------------------------------------|-------------------|-------------------|--|--|--|
| Specifiche meccaniche                      |                   |                   |  |  |  |
| Dimensioni 77 x 54 x 23 mm Materiale ABS   |                   |                   |  |  |  |
| Peso 125 g                                 |                   |                   |  |  |  |
| Specifiche elettriche                      |                   |                   |  |  |  |
| Alimentazione da 5 a 24 V Assorbimento 3 W |                   |                   |  |  |  |
| Interfacce                                 |                   |                   |  |  |  |
| CAN                                        |                   |                   |  |  |  |
|                                            | USE               | 3-C               |  |  |  |
|                                            | Tab.9 - Dati tecn | ici trasmettitore |  |  |  |

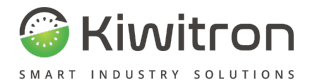

# INSTALLAZIONE

X0697\_MAN001\_03\_IT IT - KiwiCall+ - X006970 pag. 26/ 51

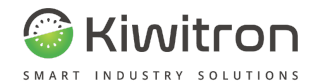

## Zona di installazione KiwiCall+

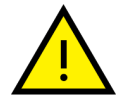

Posizionare il KiwiCall+ (Mini PC + Trasmettitore) all'interno di un armadio di rete nei pressi dell'area di lavoro dei carrelli.

## Connessioni

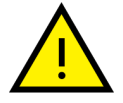

Le immagini presentate qui potrebbero non corrispondere esattamente al prodotto attualmente disponibile sul mercato.

1. Collegare l'alimentatore al connettore posto sul retro del Mini PC:

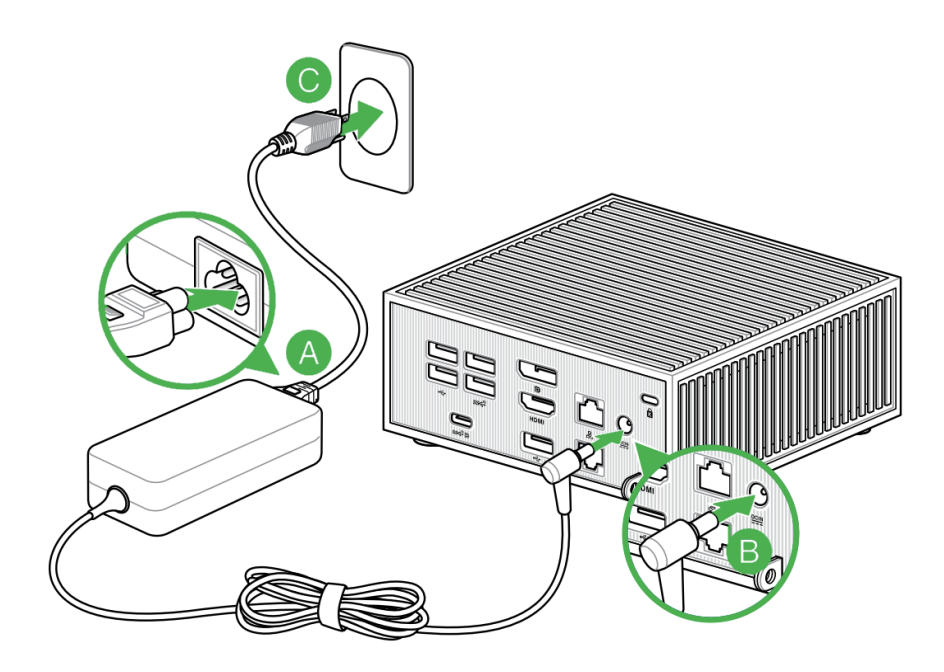

Fig.8- Connessione alimentatore

pag. 27/ 51 IT - KiwiCall+ - X006970 X0697\_MAN001\_03\_IT

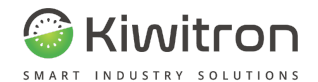

- 2. Collegare il Trasmettitore al cavo USB USB-C fornito in dotazione;
- 3. Collegare il cavo a una delle porte USB disponibili sul Mini PC:

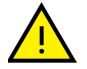

Il collegamento del Trasmettitore può avvenire indifferentemente sulle porte USB poste sul lato anteriore o posteriore del Mini PC.

Di seguito, a scopo puramente illustrativo, una delle possibili connessioni del Trasmettitore:

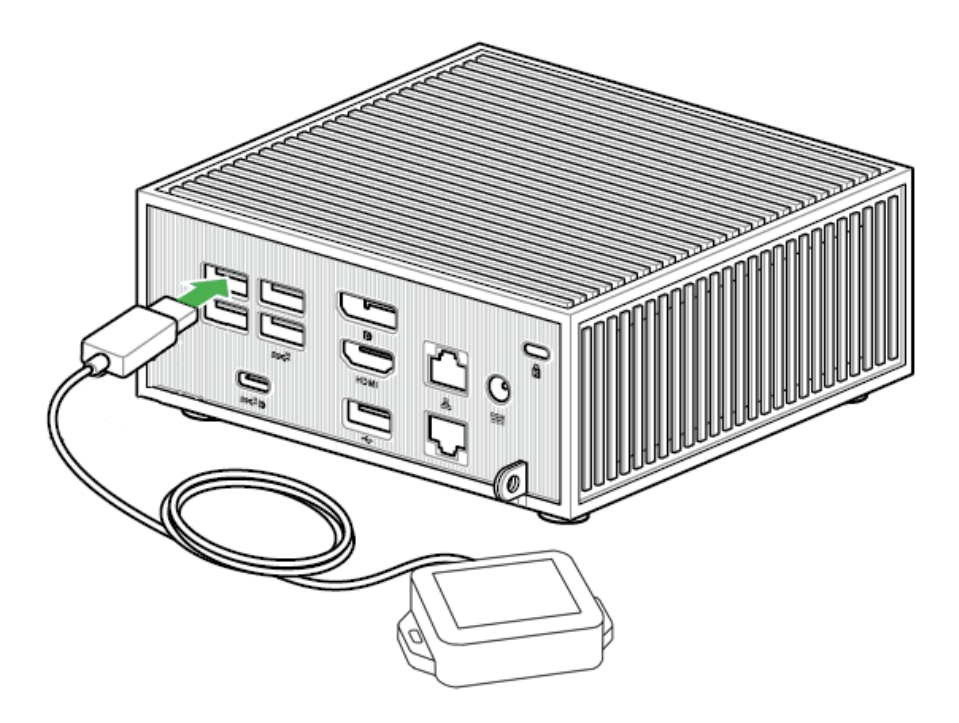

Fig.9- Connessione Trasmettitore - Mini PC

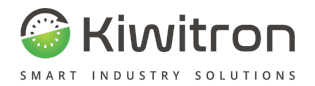

4. Collegare il sistema alla rete tramite il cablaggio ethernet fornito in dotazione;

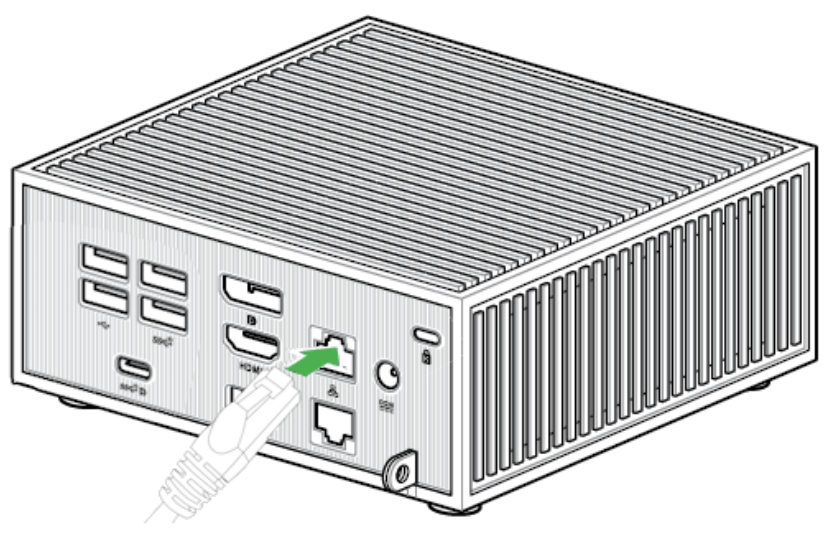

Fig.10- Connessione Trasmettitore - Mini PC

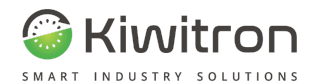

5. Premere il pulsante di accensione del Mini PC e attendere l'accensione del LED sul lato anteriore del dispositivo.

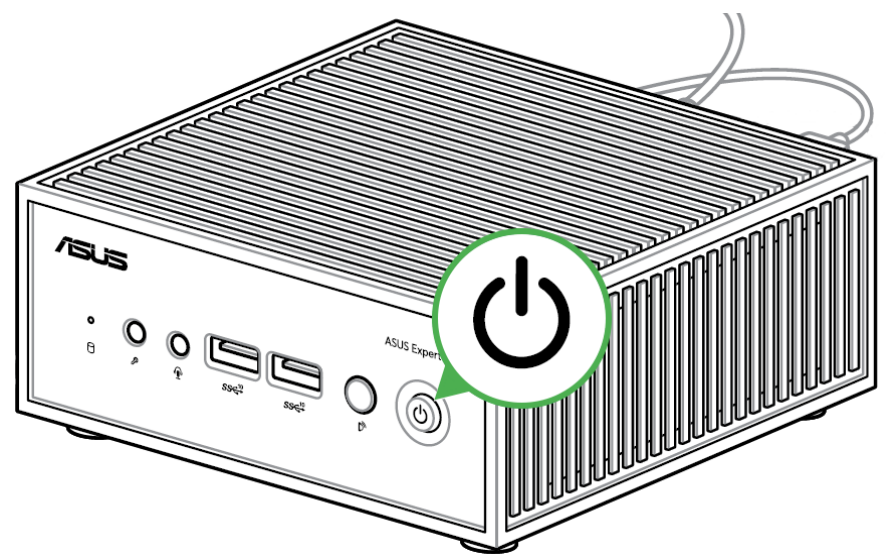

Fig.11 - Accensione Mini PC

## Configurazione di rete

Non è necessaria alcuna configurazione di rete: il sistema è configurato di default in DHCP.

Qualora sia necessario personalizzare la configurazione di rete fare riferimento alla sezione "(Opzionale) Personalizzare la configurazione di rete".

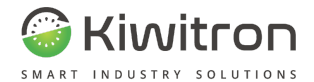

# (Opzionale) Personalizzare la configurazione di rete

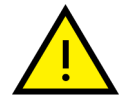

La presente sezione è opzionale ed è dedicata al vostro reparto IT di riferimento.

- 1. Munirsi di chiavetta USB FAT32 (NON fornita nel Kit);
- 2. Collegare la chiavetta USB al PC;
- 3. Creare al suo interno una cartella nominata "kiwicall-update";

| PHILIPS U            | JFD (D:) > |   |  |
|----------------------|------------|---|--|
| ido<br>Personal<br>a | Nome       | ^ |  |

Fig.12- Cartella kiwicall-update

- 4. All'interno della cartella "kiwicall-update" creare un file di testo nominato "network.config" (estensione .config);
- Nel caso in cui si voglia configurare la rete tramite DHCP Aprire il file network.config e scrivere al suo interno: IP\_DHCP=true

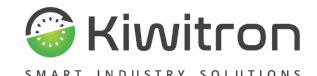

| > PHILIPS U | JFD (D:) → kiwicall-update |                                                                               |           |                |      |   |   |
|-------------|----------------------------|-------------------------------------------------------------------------------|-----------|----------------|------|---|---|
| ido         | Nome                       | Ultima modifica                                                               | Тіро      | Dimensione     |      |   |   |
| Personal    | network.config             | network.config - Blocco note di Windows<br>File Modifica Formato Visualizza ? |           |                | -    |   | × |
| :i Kiwitron |                            | IP_DHCP=true                                                                  |           |                |      |   | ^ |
| ti          |                            |                                                                               |           |                |      |   | ~ |
|             |                            | <                                                                             |           |                |      |   | > |
| )           |                            | Linea 1, colonn                                                               | a 13 100% | Windows (CRLF) | UTF- | В |   |

Fig.13- File network.config - DHCP

 Nel caso in cui si voglia configurare la rete con IP statico Aprire il file network.config e scrivere al suo interno: IP\_ADDRESS=indirizzo IP [KiwiCall+] IP\_NETMASK=24 [oppure Netmask desiderata] IP\_GATEWAY=indirizzo IP [Gateway]

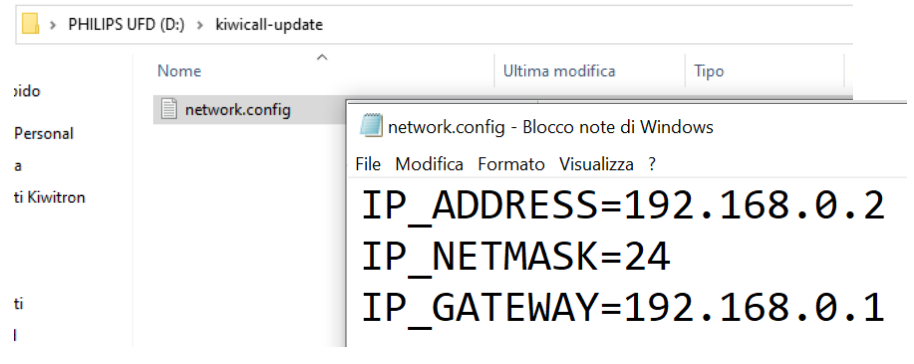

Fig.14- File network.config - IP statico

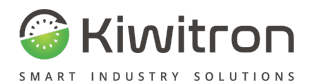

#### 7. I valori ammissibili dei parametri di configurazione sono:

| Chiave     | Descrizione                                          | Тіро            | Valori ammessi                                             |
|------------|------------------------------------------------------|-----------------|------------------------------------------------------------|
| IP_ADDRESS | Indirizzo IP statico<br>KiwiCall+                    | Indirizzo<br>IP | Esempio:<br>192.168.1.2                                    |
| IP_NETMASK | Indirizzo IP<br>Netmask                              | Integer         | da 0 a 32<br>Esempio: 24<br>corrisponde a<br>255.255.255.0 |
| IP_GATEWAY | Indirizzo IP<br>Gateway                              | Indirizzo<br>IP | Esempio:<br>192.168.1.1                                    |
| IP_DHCP    | Attribuzione<br>parametri della<br>rete tramite DHCP | Boolean         | true<br>false                                              |

Tab.10- Valori ammissibili parametri di configurazione di rete

- 8. Salvare il file di testo;
- 9. Scollegare la chiavetta USB dal PC;
- 10. Collegare la chiavetta USB ad una delle due porte del KiwiCall+;
- 11. Attendere qualche secondo per concludere la configurazione;
- 12. Scollegare la chiavetta USB dal KiwiCall+;

Le porte di rete utilizzate dal rice-trasmettitore sono la 80, la 443, la 3000 e la 9000.

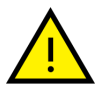

Il protocollo utilizzato è TCP/UDP.

Per consentire un corretto funzionamento del sistema assicurarsi che la rete aziendale non filtri le porte sopra citate.

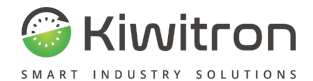

## Installazione KiwiCall Carrello (ricevitore)

Il sistema Key + ricevitore andrà installato su tutti i carrelli, per maggiori dettagli fare riferimento alla procedura installazione accessori Key, sezione "Connessione KiwiCall Carrello o Ancora Anticollisione".

## Verifica FW KiwiCall Carrello

Al fine di funzionare correttamente con il KiwiCall+, i KiwiCall ricevitore installati sul carrello devono eseguire la versione di firmware uguale (o superiore) alla 1.4.5.5.

Per verificare la versione del FW installata sul KiwiCall Carrello e il suo eventuale aggiornamento fare riferimento al manuale d'uso e manutenzione del KiwiCall.

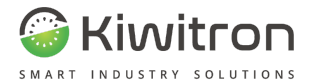

# USO E MANUTENZIONE

pag. 35/ 51 IT - KiwiCall+ - X006970 X0697\_MAN001\_03\_IT

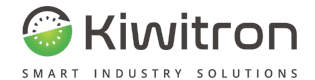

## Applicazione

A sistema configurato (Vedi sezione "Configurazione di rete") accedere all'app da un Tablet o PC (non fornito nel Kit) tramite il link:

http://[IP CONFIGURATO]

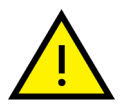

Fare riferimento al reparto IT per l'indirizzo IP corretto

L'utilizzo dell'applicazione è previsto per due tipologie di utenti: Utente Amministratore e Utente Base.

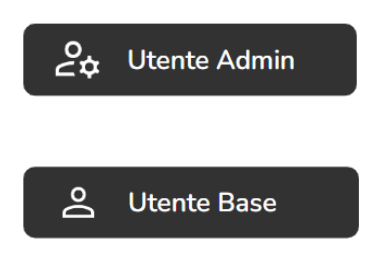

L'utente amministratore può configurare le missioni e gestire i ricevitori (i carrelli o i gruppi di carrelli in grado di ricevere le missioni).

L'utente base è in grado di inviare le missioni (predisposte dall'utente amministratore) ai carrelli.

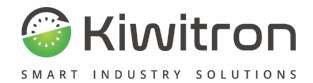

## Primo accesso

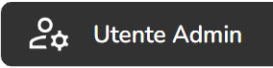

Il primo accesso andrà effettuato dall'utente amministratore per configurare l'applicazione.

1. Premere "Login come admin"

| 🗟 Kiwi Call                                 |  |
|---------------------------------------------|--|
| Seleziona la missione che desideri inviare. |  |
|                                             |  |
| +<br>Nuova Missione                         |  |
|                                             |  |

Fig.15- Login come admin

2. Inserire le credenziali e premere "Login" utente: admin password: 77182

| Usermanne<br>Admin-123<br>Password<br>****** | ogin come amministratore. | > |
|----------------------------------------------|---------------------------|---|
| Password<br>******                           | Usermame<br>Admin-123     |   |
|                                              | Password<br>*******       |   |

Fig.16- Accesso

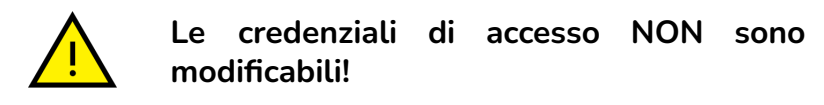

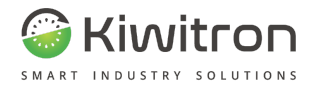

## Configurazione gruppi

A login avvenuto:

1. Premere il pulsante "Gestisci ricevitori"

| Ƙiwi Call             |                       |   | ③ GESTISCI RICEVITORI | LOGOUT |
|-----------------------|-----------------------|---|-----------------------|--------|
|                       |                       | V |                       |        |
| Seleziona la missione | che desideri inviare. |   |                       |        |
|                       |                       |   |                       |        |
| +<br>Nuova Missione   |                       |   |                       |        |
|                       |                       |   |                       |        |
|                       |                       |   |                       |        |

Fig.17 - Gestisci ricevitori

2. Premere il pulsante "Gestisci Gruppi"

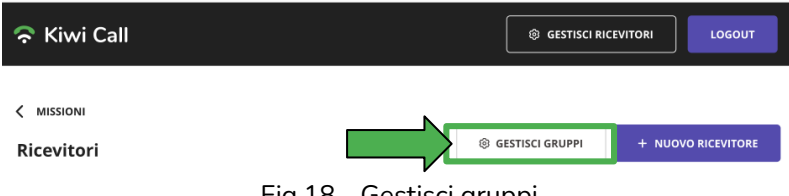

Fig.18 - Gestisci gruppi

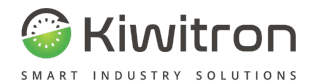

3. Premere il pulsante "Nuovo Gruppo"

| 穼 Kiwi Call            | GESTISCI RICEVITORI  LOGOUT |
|------------------------|-----------------------------|
| < RICEVITORI<br>Gruppi | + NUOVO GRUPPO              |

Fig.19 - Nuovo gruppo

4. Digitare il nome del gruppo desiderato e premere "Crea gruppo"

| Nuovo gruppo |         | ×           |
|--------------|---------|-------------|
| Nome gruppo  |         |             |
|              | ANNULLA | CREA GRUPPO |
|              |         |             |

Fig.20 - Nuovo gruppo

L'interfaccia consente, cliccando sul pulsante con tre puntini , di rinominare/eliminare un gruppo esistente:

|          |          | GESTISCI RICEVIT | ORI                 |
|----------|----------|------------------|---------------------|
|          |          | I                | + NUOVO GRUPPO      |
| Gruppo 2 | :        | Gruppo 3         | Rinomina            |
|          | Gruppo 2 | Gruppo 2 i       | Gruppo 2 : Gruppo 3 |

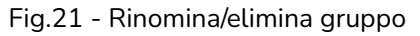

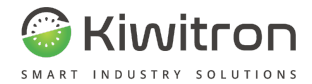

## Configurazione ricevitori

O C☆ Utente Admin

Dopo aver creato uno o più gruppi:

1. Premere il pulsante "Gestisci ricevitori"

| 🛜 Kiwi Call           |                       |   | GESTISCI RICEVITORI     GESTISCI RICEVITORI      GESTISCI RICEVITORI      GESTISCI RICEVITORI      GESTISCI RICEVITORI      GESTISCI RICEVITORI      GESTISCI RICEVITO | LOGOUT |
|-----------------------|-----------------------|---|----------------------------------------------------------------------------------------------------|--------|
| Seleziona la missione | che desideri inviare. | V |                                                                                                    |        |
|                       |                       |   |                                                                                                    |        |
| +                     |                       |   |                                                                                                    |        |
| Nuova Missione        |                       |   |                                                                                                    |        |
|                       |                       |   |                                                                                                    |        |

Fig.22 - Gestisci ricevitori

2. Premere il pulsante "Nuovo ricevitore"

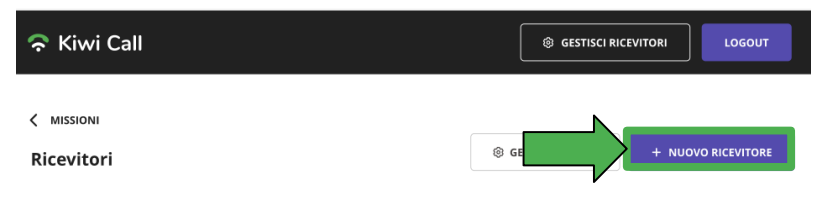

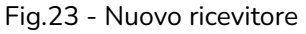

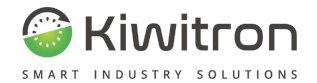

3. Compilare il nome del ricevitore desiderato, il seriale del sistema, selezionare uno o più gruppi di appartenenza e premere "Crea ricevitore"

| Crea ricevitore  |         | × |
|------------------|---------|---|
| Nome ricevitore  |         |   |
| Nome ricevitore  |         |   |
| Seriale          |         |   |
|                  |         |   |
| Seleziona gruppo |         |   |
|                  |         |   |
|                  |         |   |
|                  | ANNULLA |   |

Fig.24 - Crea ricevitore

L'interfaccia consente, cliccando sul pulsante con tre puntini , di modificare/eliminare un ricevitore esistente:

| 🛜 Kiwi Call              |              |               | I GESTISCI RIC    |                    |  |
|--------------------------|--------------|---------------|-------------------|--------------------|--|
| < міззіоні<br>Ricevitori |              |               | @ GESTISCI GRUPPI | + NUOVO RICEVITORE |  |
| ID                       | Nome         | Gruppi        |                   |                    |  |
| RI_27394839849           | Ricevitore 1 | Gruppo 1 Grup | ро 2              | :                  |  |
| RI_28493749              | Ricevitore 2 | Gruppo 1      |                   | :                  |  |
| 38493840_RT              | Nome Ric     | Gruppo 1      |                   | Modifica           |  |
| RI_27394839849           | Ricevitore 4 | Gruppo 1      |                   | Elimina            |  |

Fig.25- Modifica/Elimina ricevitori

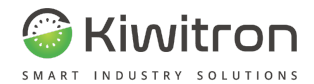

## Configurazione missioni

🕹 Utente Admin

Dalla schermata principale, dopo aver configurato i ricevitori e i relativi gruppi di appartenenza:

1. Premere il pulsante "Nuova missione"

| 🗟 Kiwi Call                                 |  |
|---------------------------------------------|--|
| Seleziona la missione che desideri inviare. |  |

Fig.26 - Nuova missione

2. Inserire la linea e la descrizione della missione desiderata (lo stesso testo che comparirà sul display Key), selezionare i gruppi di ricevitori che riceveranno il messaggio e premere "Crea missione"

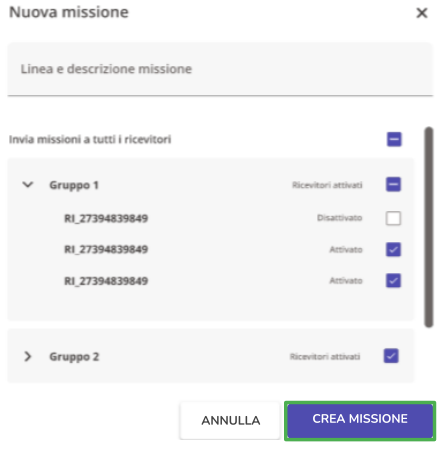

Fig.27 - Crea missione

X0697\_MAN001\_03\_IT IT - KiwiCall+ - X006970 pag. 42/ 51

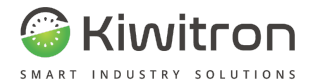

L'interfaccia consente, cliccando sul pulsante con tre puntini , di modificare/eliminare una missione esistente

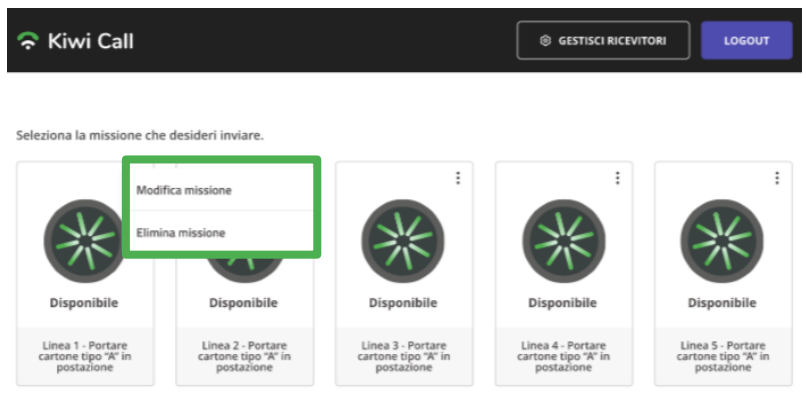

Fig.28 - Modifica/Elimina missione

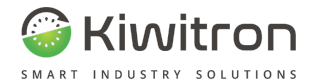

## Inviare una missione

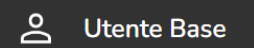

L'utente base avrà accesso libero all'applicazione Tablet o PC.

La schermata iniziale visualizza tutte le linee e le relative missioni disponibili (configurate in precedenza dall'utente amministratore).

Per l'utente base sarà sufficiente premere il tasto della missione da inviare ai carrellisti, l'icona premuta diventerà di colore arancione (richiesta inviata) e comparirà a video un riquadro che indica lo stato della richiesta.

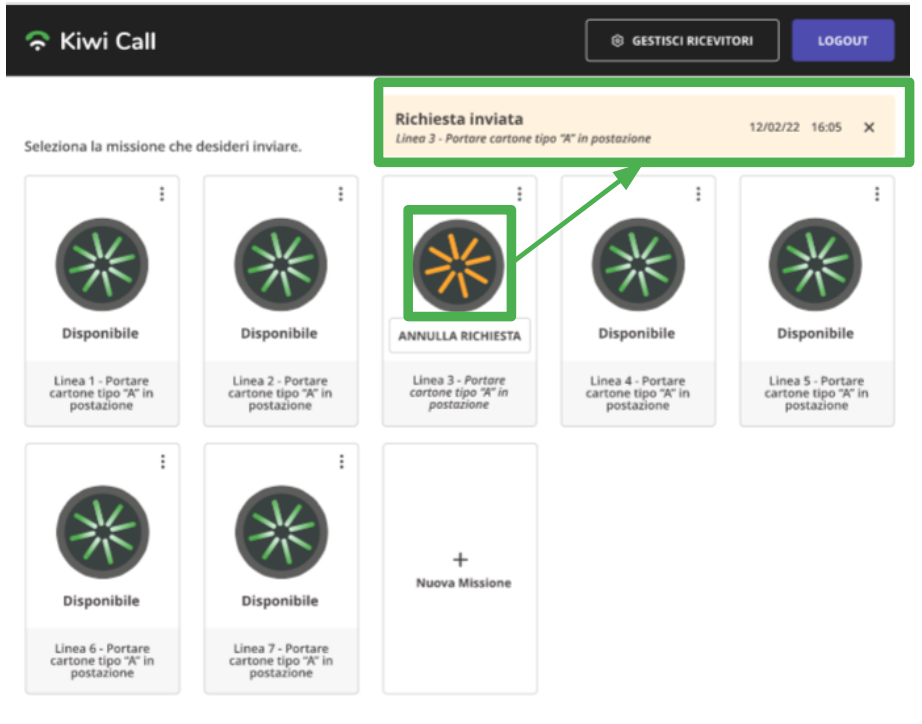

Fig.29- Invio missione

X0697\_MAN001\_03\_IT IT - KiwiCall+ - X006970 pag. 44/ 51

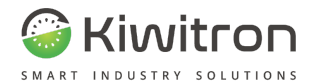

#### ဂိ Ricevere una risposta

Utente Base

Dopo aver inviato la missione si hanno tre scenari possibili:

- la richiesta viene accettata:
- la richiesta viene rifiutata:
- la richiesta scade perchè non riceve risposta.

Se la missione è accettata il riguadro e l'icona relativi diventano di colore verde, mentre se la missione è scaduta o rifiutata (non accettata) il riquadro e l'icona relativi diventano di colore rosso.

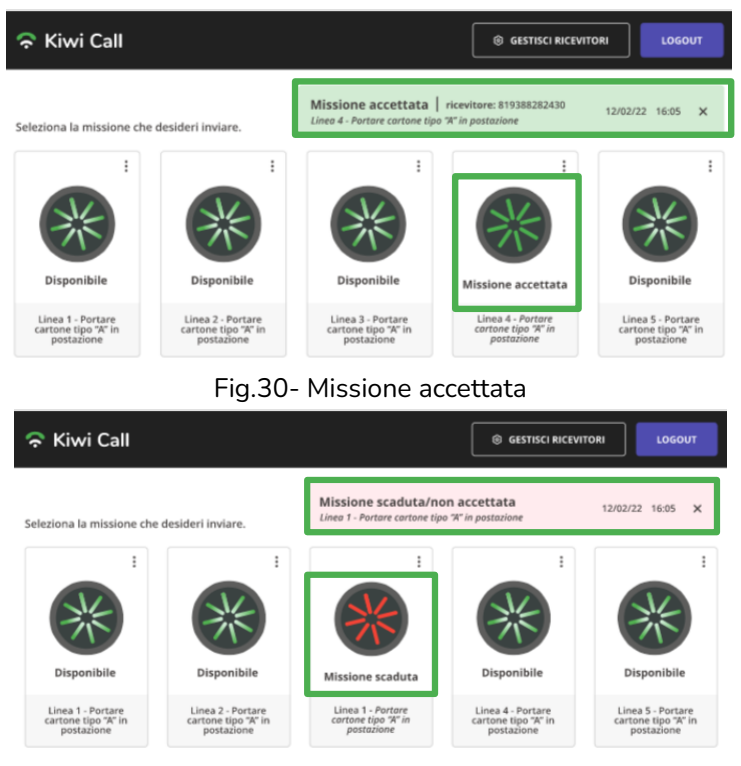

Fig.31- Missione scaduta o rifiutata

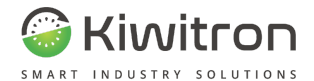

## Verifica corretta installazione

Dopo aver installato e configurato il sistema, per verificarne il corretto funzionamento occorre:

- 1. Accendere il mezzo e posizionarsi con il veicolo ad una distanza massima di 1 km (con linea visiva libera) dal KiwiCall+;
- 2. Effettuare il login su Key con pin o badge;
- 3. Collegarsi all'applicazione (già configurata) tramite PC o Tablet e inviare un messaggio (assicurarsi che il messaggio abbia tra i destinatari il mezzo in uso)
- 4. Verificare che sul display Key venga visualizzata a schermo la richiesta di scarico merci;
- 5. Accettare la richiesta sul display Key;
- 6. Verificare che l'icona sul Tablet o PC abbia il comportamento atteso (come indicato nella sezione "Segnalazioni visive").
- 7. Inviare nuovamente lo stesso messaggio;
- 8. Verificare che sul display Key venga visualizzata a schermo la richiesta di scarico merci;
- 9. Rifiutare la richiesta sul display Key;
- 10. Verificare che l'icona sul Tablet o PC abbia il comportamento atteso (come indicato nella sezione "Segnalazioni visive").

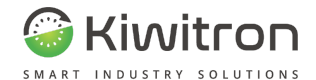

## Segnalazioni visive

Le segnalazioni visive delle icone visualizzate sul tablet variano secondo le casistiche indicate in Tabella 11:

| Segnalazione visiva |                   | Significato                       |  |
|---------------------|-------------------|-----------------------------------|--|
| XK                  | lcona verde       | Disponibile per inviare richieste |  |
| **                  | Icona gialla      | In attesa di risposta             |  |
| XX                  | lcona verde scuro | Richiesta accettata               |  |
|                     | lcona rossa       | Richiesta non accettata o scaduta |  |

Tab.11 - Segnalazioni visive

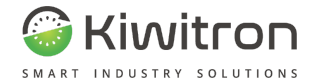

## Manutenzione

E' consigliabile pulire i dispositivi periodicamente, utilizzando un panno morbido e privo di pelucchi.

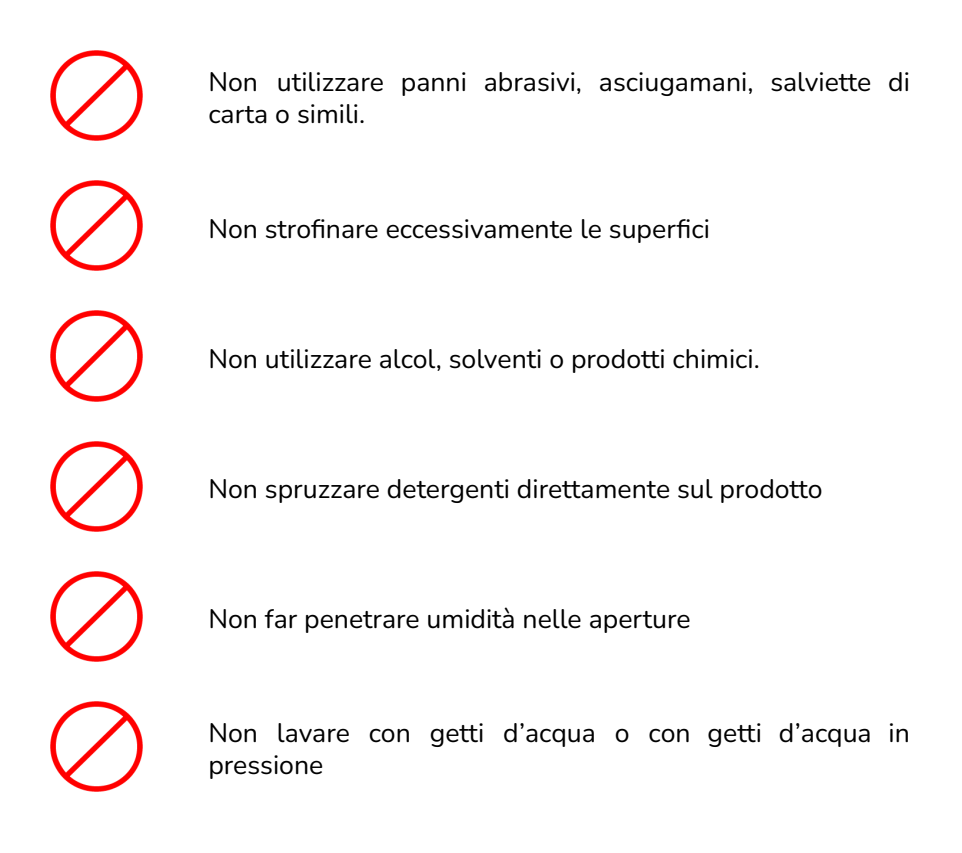

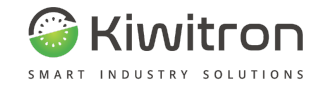

## Cosa fare se

| Sintomo                                       | Schermata                                                                                                    | Cosa fare                                                                                                    |
|-----------------------------------------------|----------------------------------------------------------------------------------------------------|----------------------------------------------------------------------------------------------------|
| Il KiwiCall+ non si<br>avvia                  | -                                                                                                    | <ul> <li>Verificare che il sistema sia<br/>alimentato correttamente</li> <li>Verificare le connessioni del<br/>sistema</li> </ul>                                                                                                    |
| ll server non rileva<br>il rice-trasmettitore | ATTENZIONE:     Il server non rileva un kiwicall trasmettitore collegato     Prova a controllare se il trasmettitore è collegato correttamente.     Bisogno di aluto? Contatta il nostro servizio di assistenza scrivendo a     support@kiwitron.it | <ul> <li>Verificare che il sistema sia<br/>alimentato correttamente</li> <li>Verificare le connessioni del<br/>sistema</li> <li>Verificare la correttezza<br/>dell'indirizzo digitato per la<br/>connessione all'App</li> <li>Rivolgersi al reparto IT di<br/>riferimento e verificare le<br/>impostazioni di rete del KiwiCall+<br/>e del KiwiCall ricevitore</li> </ul> |

pag. 49/ 51

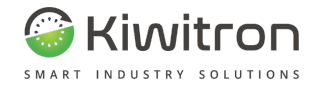

| Sintomo                                 | Schermata                                                                                                    | Cosa fare                                                                                                    |
|-----------------------------------------|----------------------------------------------------------------------------------------------------|----------------------------------------------------------------------------------------------------|
|                                         |                                                                                                    | <ul> <li>Se tutti i punti precedenti sono<br/>stati verificati e il problema non è<br/>risolto contattare il servizio di<br/>assistenza Kiwitron</li> </ul>                                                                                                    |
| Impossibile<br>connettersi al<br>server | Impossibile raggiungere il sito<br>192.168.1.78 ha impiegato troppo tempo a rispondere.<br>Prova a:<br>• Verificare la connessione<br>• Controllare il proxy e firewall<br>• Eseguire lo strumento Diagnostica di rete Windows<br>ERR_CONNECTION_TIMED_OUT<br>Ricarica | <ul> <li>Verificare la correttezza dell'indirizzo IP digitato</li> <li>Rivolgersi al reparto IT di riferimento e verificare le impostazioni di rete</li> <li>Se tutti i punti precedenti sono stati verificati e il problema non è risolto contattare il servizio di assistenza Kiwitron</li> </ul> |

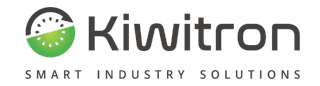

| Sintomo                        |   | Schermata                                                                                                    | Cosa fare                                                                                                    |
|--------------------------------|---|----------------------------------------------------------------------------------------------------|----------------------------------------------------------------------------------------------------|
| Malfunzionamento<br>sul server | 0 | ATTENZIONEI<br>Il server non è raggiungibile<br>Prova a controllare le impostazioni del server.<br>Bisogno di aiuto? Contatta il nostro servizio di assistenza scrivendo a<br>support@kiwitron.it | <ul> <li>Verificare che le porte di rete<br/>80, 443, 3000 e 9000 siano<br/>aperte dalla rete locale</li> <li>Se tutti i punti precedenti sono<br/>stati verificati e il problema non è<br/>risolto contattare il servizio di<br/>assistenza Kiwitron</li> </ul> |
|                                |   |                                                                                                    |                                                                                                    |

Tab.12 - Possibili guasti

pag. 51/ 51